1. ดับเบิลคลิกไฟล์โปรแกรม xampp-win???? -

## installer.exe

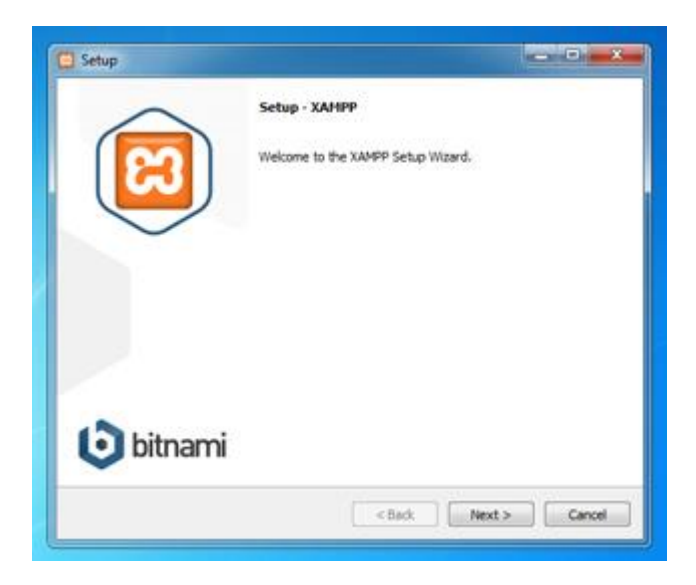

3. มี Add-on ให้เลือกติดตั้ง CMS ต่างๆ ให้ผ่านไป Next

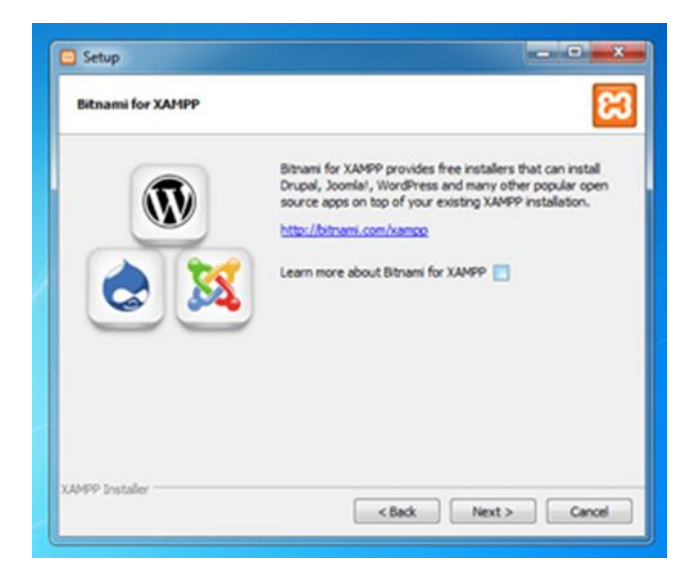

5. เมื่อเสร็จแล้วให้ทดสอบเปิดใช้งาน Control Panel

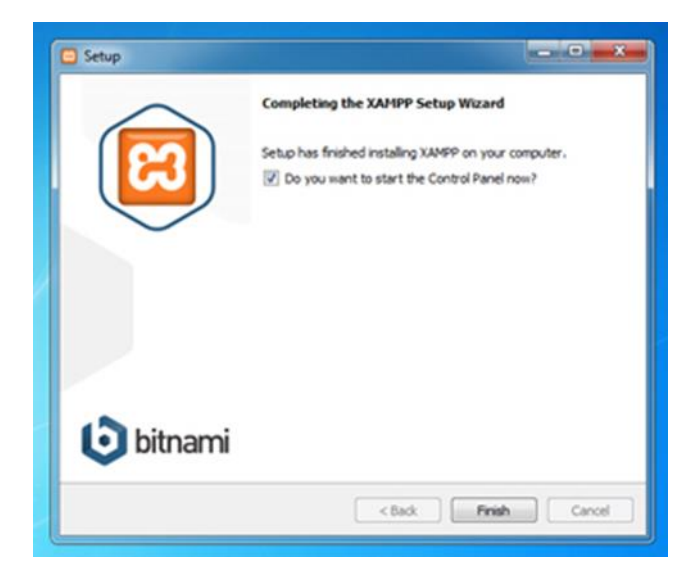

- 2. เมื่อกด Next แล้วหน้าต่างจะแสดงตัวเลือก
  - จำเป็นต้องเลือก MySQL และ phpMyAdmin

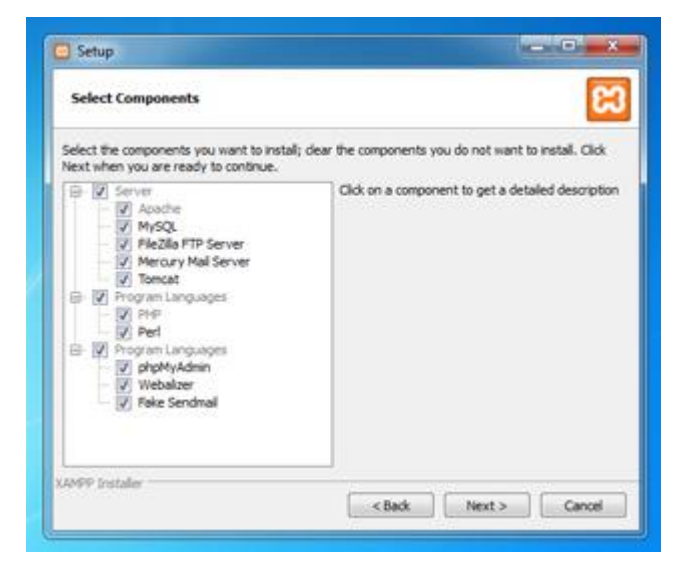

4. จากนั้น Next อีกครั้งก็จะสู่สถานะการติดตั้ง

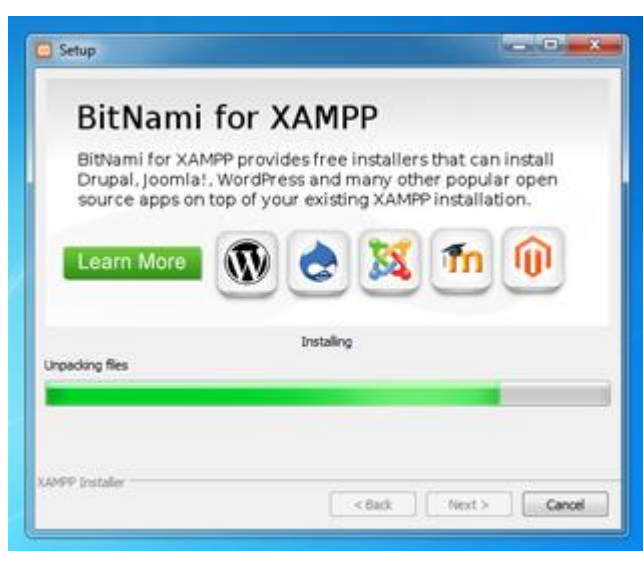

 หน้าตาของ Xampp Control Panel ที่เราติดตั้ง เสร็จ

| Modules<br>Service                                                                                       | XA                                                                 | XAMPP Control Panel v3.2.1                                                                                                    |                                                                                                    |                                                              |                                               |                        |      | Config       |
|----------------------------------------------------------------------------------------------------|--------------------------------------------------------------------|----------------------------------------------------------------------------------------------------|----------------------------------------------------------------------------------------------------|--------------------------------------------------------------|-----------------------------------------------|------------------------|------|--------------|
|                                                                                                    | Module                                                             | PID(s) Port                                                                                                    | Port(s)                                                                                                    | Actions                                                      |                                               |                        |      | Netstat      |
|                                                                                                    | Apache                                                             |                                                                                                    |                                                                                                    | Start                                                        | Admin                                         | Config                 | Logs | Shell        |
|                                                                                                    | MySQL                                                              |                                                                                                    |                                                                                                    | Start                                                        | Admin                                         | Config                 | Logs | Ca) Explorer |
|                                                                                                    | FileZilla                                                          |                                                                                                    |                                                                                                    | Start                                                        | Admin                                         | Config                 | Logs | Services     |
|                                                                                                    | Mercury                                                            |                                                                                                    |                                                                                                    | Start                                                        | Admin                                         | Config                 | Logs | 9 Help       |
|                                                                                                    | Tomcat                                                             |                                                                                                    |                                                                                                    | Start Admin                                                  | Config                                        | Logs                   | Quit |              |
| 21 51 AM<br>21 51 AM<br>21 51 AM<br>21 51 AM<br>21 51 AM<br>21 52 AM<br>21 52 AM<br>21 52 AM<br>21 52 AM | [main]<br>[main]<br>[main]<br>[main]<br>[main]<br>[main]<br>[main] | most application<br>there will be a<br>about running<br>XAMPP Install<br>Checking for p<br>All prerequisite<br>Initializing Moc<br>Starting Check<br>Control Panel | on stuff but when<br>security dialogu<br>this application v<br>ation Directory."<br>rerequisites<br>as found<br>tules<br>Timer<br>Ready | ever you do<br>e or things w<br>with administ<br>"t'(xampp\" | something v<br>nil break! So<br>rator rights! | with services<br>think |      | E            |

7. การเรียกใช้งานทำโดยการเปิด Browser ที่ URL พิมพ์ว่า localhost หรือ 127.0.0.1 หรือ IP ของเครื่องก็ได้ และในภาพคือ การแสดงผลครั้งแรก จากนั้นเราก็เลือกภาษา ณ ที่นี้เลือก English

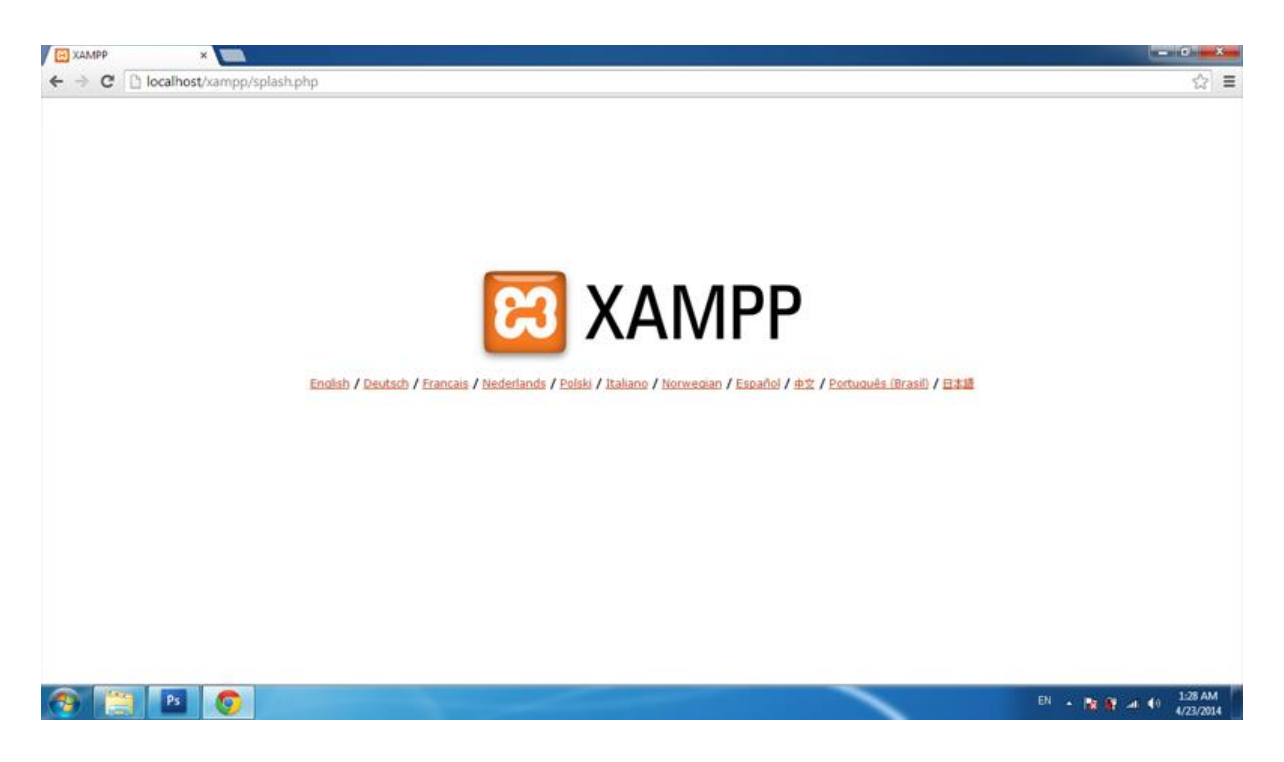

8. การแสดงผลหลังเลือกภาษาแล้ว เบื้องต้นเราควรเข้าไปแก้ไขเพื่อความปลอดภัย โดยเลือกเมนู Security

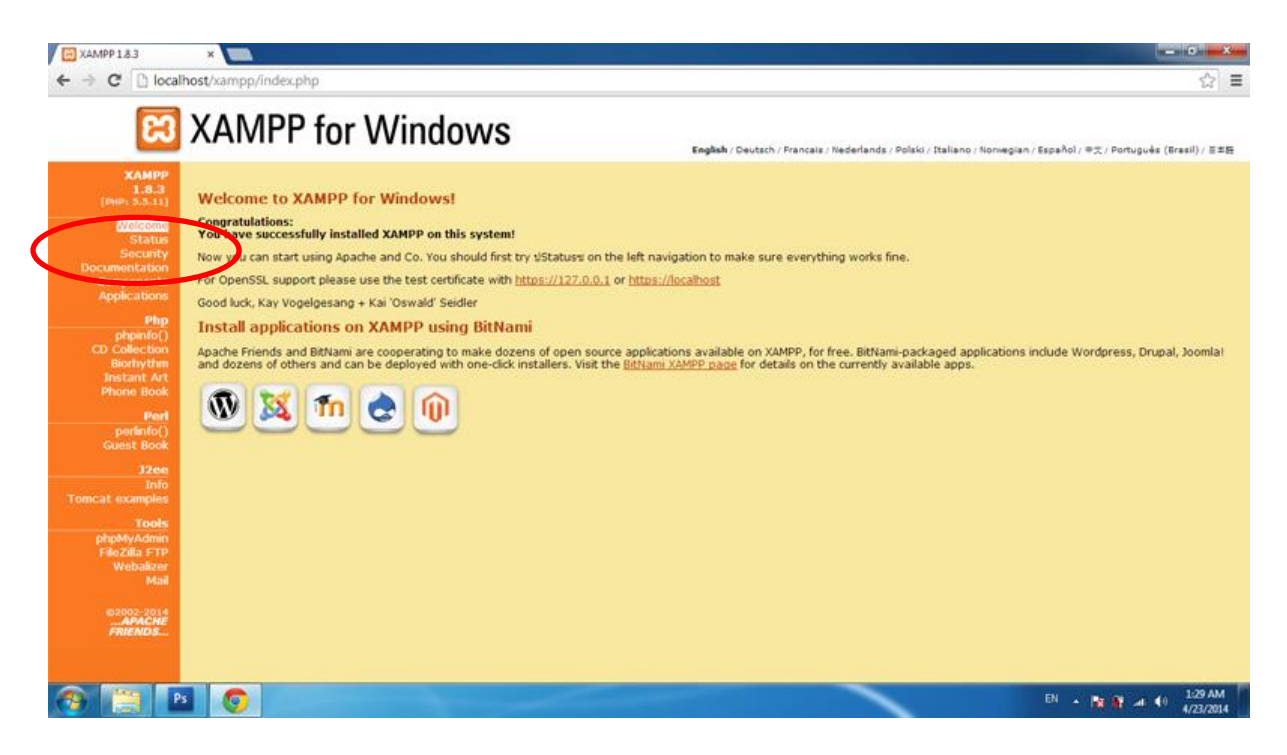

## 9. จากนั้นมี Link ให้เลือก คลิกที่ Link

| XAMPP 1.8.3                                                                                    | 🛪 🕐 🖂 XAMPP for Windows   Sec. 🛪 📃                                                                                                    | - C - X-                 |
|------------------------------------------------------------------------------------------------|----------------------------------------------------------------------------------------------------|--------------------------|
|                                                                                                | host/security/index.php                                                                                                    | ☆ ≡                      |
| R                                                                                              | XAMPP for Windows                                                                                                    |                          |
| ХАМРР<br>[PHP: 5.5.11]                                                                         | PhpMyAdmin is free accessible by network<br>OhpMyAdmin is accessible by network without password. The configuration "httpd" or 'pookle' in the "configurationph" can help.                                                                                                    |                          |
| Security                                                                                       | A FTP server is not running or is blocked by a firewall!<br>A FTP server is not running or is blocked by a firewall                                                                                                    |                          |
| Deutsch<br>English                                                                             | The green marked points are secure; the red marked points are definitively unsecure and the yellow marked points couldn't be checked (for example becaused is not rungion)                                                                                                    | use the sofware to check |
| Francais<br>Italiar<br>Nederlat ds                                                             | To fix the problems for mysgl, phpmyadmin and the xampp directory simply use<br>-> http://kcalhost/security/xamppsecurity.php <= [allowed only for localhost]                                                                                                    |                          |
| Noh<br>Polski<br>Portugilis<br>Slovenian<br>¢∑<br>esocs-zo14<br><i>APACNE</i><br><i>PRENCS</i> | All these test are more revenues incariost (122,00.1).     All these test are more revenues incariost (122,00.1).     For FileZills FTP und Mercury Mail, you must fix all security problems by yourselff Serry.     If your computer is not online or blocked by a firewall, your servers are SECLIRE against outside attacks.     If servers are not running, these servers are also SECLIRE     Please consider this: With more XAMPP security some examples will NOT execute error free. If you use PHP in "safe mode" for example some functionality at the same time.                                                                                                    | ions of this security    |
|                                                                                                | The XAMPP default ports:         ftp       21/tcp       # File Transfer [Control] (XAMPP: FTP Default Port)         smtp       25/tcp       mail # Simple Mail Transfer (XAMPP: STP Default Port)         http       80/tcp       # World Wide Web HTTP (XAMPP: Apache Default Port)         pop3       110/tcp       # Post Office Protocol - Version 3 (XAMPP: POP3 Default Port)         imap       13/tcp       # Intermet Message Access Protocol (XAMPP: HAP Default Port)         https       443/tcp       # Intermet Message Access Protocol (XAMPP: HAP Default Port)         mysdl       3306/tcp       # MySQL (XAMPP: MySQL Default Port)         mysdl       8009       # AIP/1.3 (XAMPP: Tomcat AIP/1.3 Port)         http-alt       8080/tcp       # HTTP Alternate (see port 80) (XAMPP: Tomcat Default Port) |                          |
| locathost/security/xamppsec                                                                    | wityphp EN :                                                                                                    | • 🗽 🕸 🐗 🐠 1:32 AM        |

10. เมื่อเข้ามาแล้วก็ตั้งค่าพาสเวิร์ดใหม่ โดยพิมพ์พาสเวิร์ดเหมือนกันสองครั้ง แล้วคลิก Password Changing

| XAMPP 1.8.3                        | XAMPP for Windows   Sec. X                                                           |                                                          |                      |
|------------------------------------|--------------------------------------------------------------------------------------|----------------------------------------------------------|----------------------|
| ← → C 🗋 localho                    | ost/security/index.php                                                               |                                                          | ☆ =                  |
| 83                                 | XAMPP for                                                                            | Windows                                                  |                      |
| XAMPP<br>[PHP: 5.5.11]<br>Security | Security console MyS                                                                 | 2L & XAMPP directory protection                          |                      |
|                                    | MYSQL SECTION: "ROOT" P                                                              | ASSWORD                                                  |                      |
| Languages<br>Deutsch<br>English    | The root password was succ<br>changes!                                               | essfully changed. Please restart MYSQL for loading these |                      |
| Erancais                           | MySQL SuperUser:                                                                     | root                                                     |                      |
| Nederlands                         | New password:                                                                        |                                                          |                      |
| Polski                             | Repeat the new password:                                                             |                                                          |                      |
| Slovenian<br>di 🕁                  | PhpMyAdmin authentification:                                                         | http 😳 cookie 🖲                                          |                      |
| C2002-2014<br>"APACHE<br>FRIENDS   | Security risk!<br>Safe plain password in text fil<br>(File: F:\xampp\security\securi | e? 🔲<br>ty'mysglrootpasswd.txt)                          |                      |
|                                    | 10                                                                                   | Password changing                                        |                      |
|                                    | XAMPP DIRECTORY PROTEC                                                               | TION (.htaccess)                                         |                      |
|                                    | User:                                                                                |                                                          |                      |
|                                    | Password:                                                                            |                                                          |                      |
|                                    | Security risk!<br>Safe plain password in text fik<br>(File: F:\xampp\security\securi | a? 🖸<br>tr/vamppdirpasswd.txt)                           |                      |
|                                    |                                                                                      | Make safe the XAMPP directory                            |                      |
| 📀 🛄 Ps                             | 0                                                                                    |                                                          | EN 🔺 🔯 🔐 📣 🚺 1:34 AM |

11. กลับมาที่หน้าแรกของโปรแกรม Xampp ที่เมนูด้านซ้าย เลือก PHPMyAdmin

| XAMPP 1.8.0 ×                                                                                                    | and the same if the part of \$ \$ \$ \$. |                                                                             |
|----------------------------------------------------------------------------------------------------|------------------------------------------|-----------------------------------------------------------------------------|
| ← → C 🗋 localhost/xit                                                                                                    | ampp/                                    | ☆ 🔂 ≡                                                                       |
| 🖾 XA                                                                                                    | AMPP for Windows                         | Polski / Italiano / Norvagian / Bapañol / Ф.Z. / Portugués (Brasil) / 1138) |
| Scate<br>(men size)<br>Scate<br>Scate<br>S | <complex-block></complex-block>          |                                                                             |

12. จะมีหน้าจอขึ้นมาให้ใส่ Username และ Password

| C (gradeps://iocainost/popmyac |                       |  |
|--------------------------------|-----------------------|--|
|                                | Welcome to phpMyAdmin |  |
|                                | Language<br>English • |  |
|                                | Log in 🚱              |  |
|                                | Password:             |  |
|                                | Go                    |  |

13. เมื่อเข้ามาเจอหน้าต่างนี้ ต่อไปเราจะทำการ สร้างฐานข้อมูลใหม่ (New Database) โดยคลิกที่ เมนู Database ดังรูป

| D to call out (a)              | The second second |                                                                                                    |
|--------------------------------|----------------------------------------------------------------------------------------------------|----------------------------------------------------------------------------------------------------|
| localhost/pr                   | npmyadmin/                                                                                                    | 일 <mark>(</mark> )                                                                                                    |
| yAdmin                         | Contract Contract Contract Contract Contract                                                                                                    |                                                                                                    |
| 9 🖸 🗣                          | 🕼 Databases 🔠 SQL 🐧 Status 🔺 Users 🖶 Export 🖶 Import 🥜 Settings 🗊 Synchronise 🛓 Rep                                                                                                    | plication o Variables Charsets to Engines                                                                                                    |
| on_schema<br>nce_schema<br>min | Leey Pettings S connection collation @ : utfl_general_ci  Appx Ince Settings C Layunge @ : English (Inited Kingdom)                                                                                                    | Database server<br>• Server: localhost va TCP/P<br>• Software version: 53.528 - MySQL Community Server (GPL)<br>• Protection Version: 10<br>• User: nord@localhost<br>• Server charast: UTF-8 Unicode (uf8) |
| ebauth                         | Fort set: ETh      More settings                                                                                                    | Web server<br>• Apache7.4.2 (Wol2) OperSVL1.0 (PMPS.4.4<br>• Database detter service) Rempid - myclof.5.5.16 - 2011026 - 581:<br>b0000156/007/Reab1ab40644/ex339(179639.5<br>• PMP extension: mycl @        |
|                                |                                                                                                    | phpMyAdmin Version information: 3.5.2, latest stable version: 3.5.7 Documentation Viki Official Homopoge Contribute Contribute Contribute Contribute List of changes                                        |
|                                | 🚖 A newer version of phphysidmin is available and you should consider upgrading. The newest version is 3.5.7, released on 2013-02-15.                                                                                                    |                                                                                                    |
|                                | Q Your configuration file contains settings (root with no password) that correspond to the default MySQL privileged account. Your MySQL s                                                                                                    | server is running with this default, is open to intrusion, and you really should fix this security hole                                                                                                    |